# Cisco Small Business VoIP ルータのワイヤレス 設定を確認します。

### 内容

<u>概要</u> <u>自身のネットワーク上でワイヤレス設定を行うにはどうすればよいですか。</u> 関連情報

#### 概要

この記事は、Cisco Small Business 製品のセットアップ、トラブルシューティング、およびメン テナンスを支援する一連のドキュメントの 1 つです。

Q.ネットワークのワイヤレス設定を取得するにはどうすればよいのですか。A.

注意が必要なワイヤレス設定は次のとおりです。

a.) SSID b.) SSIDブロードキャスト c.) ワイヤレス セキュリティ

Cisco Small Business ルータでワイヤレスの設定を確認するには、次の手順を実行します。

Cisco Small Business ルータのワイヤレス設定の確認

**ステップ 1 :** ルータの Web ベース セットアップ ページにアクセスします。手順については<u>ここ</u>をクリックし てください。

ステップ 2:

ルータの Web ベース セットアップ ページが開いたら [Wireless] をクリックします。

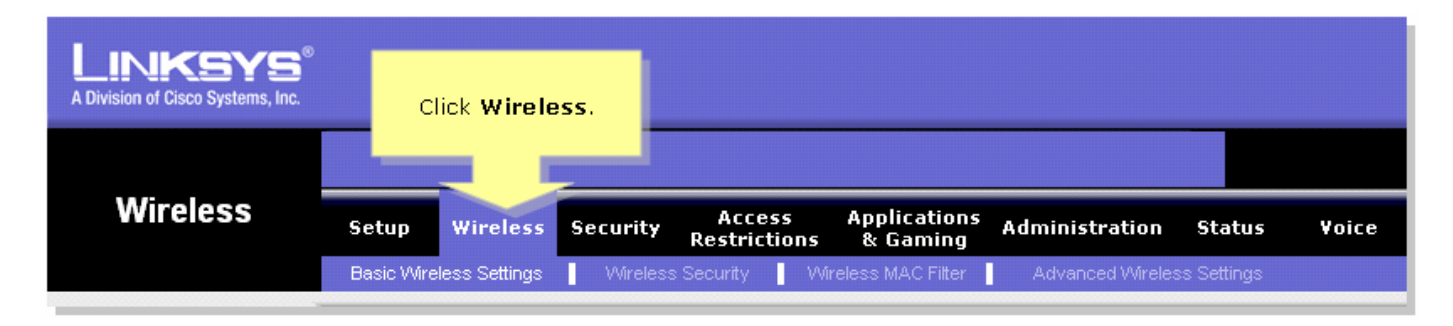

ステップ 3:

[Wireless Network Name (SSID)] を探します。 設定が「linksys」のままになっている場合は、何 かしら一意のものに変更し、[Wireless SSID Broadcast] が [Enable] または [Disable] のいずれに

#### 設定されてかメモします。

| LINKSYS<br>A Division of Cisco Systems, Inc. |                                                                                                    |
|----------------------------------------------|----------------------------------------------------------------------------------------------------|
|                                              |                                                                                                    |
| Wireless                                     | Setup Wireless Security Access Applications Administration Status Voice                                                                                                    |
|                                              | Basic Wireless Settings 🔹 Wireless Security 🔹 Wireless MAC Filter 🔹 Advanced Wireless Settings                                                                                                    |
| Wireless Settings                            | Basic Wireless Settings                                                                                                    |
|                                              | Wireless Network Mode: Mixed This is your SSID. If the Wireless screen allows                                                                                                    |
|                                              | Wireless Network Name (SSID): Linksys change this is set to "linksys," but to customize data<br>change this to ansmission settings. In<br>set operations of the advanced linksys is set to "linksys," but to customize data |
|                                              | Wireless Channel: 1 v something unique. Something unique.                                                                                                    |
|                                              | Wireless SSID Broadcast:   Enable  Disable  default values                                                                                                    |
|                                              | More                                                                                                    |
|                                              |                                                                                                    |
|                                              |                                                                                                    |
|                                              | Save Settings Cancel Changes                                                                                                    |

### ステップ 4:

[Wireless Security] をクリックし、現在の [Security Mode] をメモします。

| LINKSYS <sup>®</sup><br>A Division of Cisco Systems, Inc. |                |                             |                                   |                                                                                                    |
|-----------------------------------------------------------|----------------|-----------------------------|-----------------------------------|----------------------------------------------------------------------------------------------------|
|                                                           |                | Click Wireless<br>Security. |                                   |                                                                                                    |
| Wireless                                                  | Setup Wireless | Securit Access              | Applications Admini<br>s & Gaming | stration Status Voice                                                                                                    |
| Wireless Security                                         | Security Mode: | Disable                     | Take not<br>Security<br>sett      | e of the<br>y Mode<br>uter supports four<br>nt types of security<br>s for your network.<br>Protected Access<br>Dial In User Service<br>(RADIUS), RADIUS, and<br>Wire Equivalence<br>Protection (WEP).<br>More |
|                                                           |                | Save Setting                | s Cancel Changes                  | eاللاساللاد.                                                                                                    |

[Security Mode] が [WEP] に設定されている場合:

| Wireless Security |                       |                         |                          |                           |  |
|-------------------|-----------------------|-------------------------|--------------------------|---------------------------|--|
|                   | Security Mode :       | WEP                     | Take n                   | Take note that the number |  |
|                   | Default Transmit Key: | © 1 O 2 O 3 O 4 🤇 📒     | selected, will determine |                           |  |
|                   | WEP Encryption:       | 64 bits 10 hex digits 💌 | what w                   | ver key you'll using.     |  |
|                   | Passphrase:           | MySecretKey Generate    |                          | Conv. Key 1               |  |
|                   | Key 1:                | BA3777C135              |                          | This will be              |  |
|                   | Key 2:                | 8D5AA90AAD              |                          | your WEP key.             |  |
|                   | Key 3:                | 60A6275993              |                          |                           |  |
|                   | Key 4:                | A98B258607              |                          |                           |  |
|                   |                       |                         |                          |                           |  |
|                   |                       |                         |                          |                           |  |

### [Security Mode] が [WPA] に設定されている場合:

| Wireless Security |                    |                |                   |
|-------------------|--------------------|----------------|-------------------|
|                   | Security Mode :    | WPA Personal 💌 |                   |
|                   | WPA Algorithms:    |                | Take note of your |
|                   | WPA Shared Key:    | MySecretKey    | WPA Key. This key |
|                   | Group Key Renewal: | 3600 seconds   | snouia be unique. |
|                   |                    |                |                   |

## ステップ 5:

| をクリックします。 | Sa∨e Settings |
|-----------|---------------|
|           |               |

# <u>関連情報</u>

・<u>テクニカル サポートとドキュメント – Cisco Systems</u>